## 附件1: 新冠疫苗接种预约流程

1、打开本人浙大钉,点击"新冠疫苗接种预约";

| 08:32              |                  |         | 1                  | ul ? 🗩           |
|--------------------|------------------|---------|--------------------|------------------|
| 浙江大学               | Ž ~              |         |                    |                  |
|                    |                  |         | E                  |                  |
| 健康打                | <b>) 【】</b>      |         | 通行码                | 账单               |
| Q 浙大百              | 事通               |         |                    | 搜索               |
|                    |                  |         |                    |                  |
| <b>し</b><br>申请流程   | <b>学</b> 在浙大     | 図上の事    | <b>《</b> 》<br>协同办公 | 交通地图             |
| 图云课堂               | <b>業</b><br>财务查询 | ② 教代会提案 | 日本                 | <b>2</b><br>教师个人 |
| <b>父</b> +<br>紧急电话 | 日<br>办公电话        | E       | <b>大物招领</b>        | 全部               |
| 新冠疫苗接种预约           |                  |         |                    |                  |
|                    | 新版:              | 工作台.    | 上线试                | 运行               |
| 99+<br>消息          | <b>①</b><br>教学   | ¥       | 通讯录                | <b>〇</b><br>我的   |

2、进入预约界面,在认真阅读完疫苗接种说明之后,页面上拉会出现预约填报内容,请确认本人姓名、证件号码、联系电话,对于信息 有误可以修改,然后选择接种校区、接种日期和接种时间段,选择完 毕点击提交。需要注意以下两点:

a) 每个人预约一次,表单提交后,不可更改。请确认信息填写无误后,再进行提交!b) 每个接种时间段都有预约量限制,预约满了之后该时间段则无法选择。

| 浙江大学师生疫苗接种预<br>约                                                                                                    | 学工号: 😿 அ                                                                                                    |
|----------------------------------------------------------------------------------------------------|----------------------------------------------------------------------------------------------------|
| <ul> <li>初約告知事项:</li> <li>一、接种剂量、部位、途径:</li> <li>接种途径是肌肉注射,最佳部位为左上臂三角肌,基础免疫为2剂次,每次0.5mL,间隔28天以上,第二剂接种以学校通知为准。</li> <li>二、不良反应:</li> <li>1、常见不良反应:(1)一般接种后24小时内,注射部位可能出现疼痛、触痛、红肿和瘙痒,多数情况下于2-3天内自行消失。(2)接种疫苗后可能出现一过性发热反应,短期内自行消失,不需处理。</li> <li>2、罕见不良反应:(1)局部无菌性化脓。(2)过敏性皮疹。(3)过敏性紫癜。(4)过敏性休克。</li> <li>三、被罕见不良反应:(1)局部无菌性化脓。(2)过敏性皮疹。(3)过敏性紫癜。(4)过敏性休克。</li> <li>三、缺急性疾病、严重慢性疾病、慢性疾病的急性发作期和发热者。</li> <li>3、妊娠期妇女。</li> <li>4、免疫缺陷、免疫功能低下或正在接受免疫抑制剂治疗者。</li> <li>5、患脑病、未控制的和其他进行性神经系统疾病者。</li> <li>四、注意車16.</li> </ul> | 水       ●         身份证件号配:       ●         建作品:       请核对证件号。如有误,务必填写正确:         ●       ●         ●       ●         ●       ●         ●       ●         ●       ●         ●       ●         ●       ●         ●       ●         ●       ●         ●       ●         ●       ●         ●       ●         ●       ●         ●       ●         ●       ●         ●       ●         ●       ●         ●       ●         ●       ●         ●       ●         ●       ●         ●       ●         ●       ●         ●       ●         ●       ●         ●       ●         ●       ●         ●       ●         ●       ●         ●       ●         ●       ●         ●       ●         ●       ●         ●       ●         ●       ● |
| 1、接种前注意事项<br>(1) 佩戴口罩做好自身防护,带上身份证和校园<br>卡,按时前往预约校区,请勿携带其他无关物<br>品,内穿短袖,便于接种。<br>(2) 接种医生问您健康状况时,请如实告知相关<br>信息。                                                                                                    | 表单提交后,不可更改。请确认信息填写无误<br>后,再进行提交!<br>提 交                                                                                                    |

3、预约成功之后会显示预约详情,可截图保存,或再次进入点击"新 冠疫苗接种预约"也会进入本人预约详情页面。注射疫苗前请出示身 份证件与该截图!

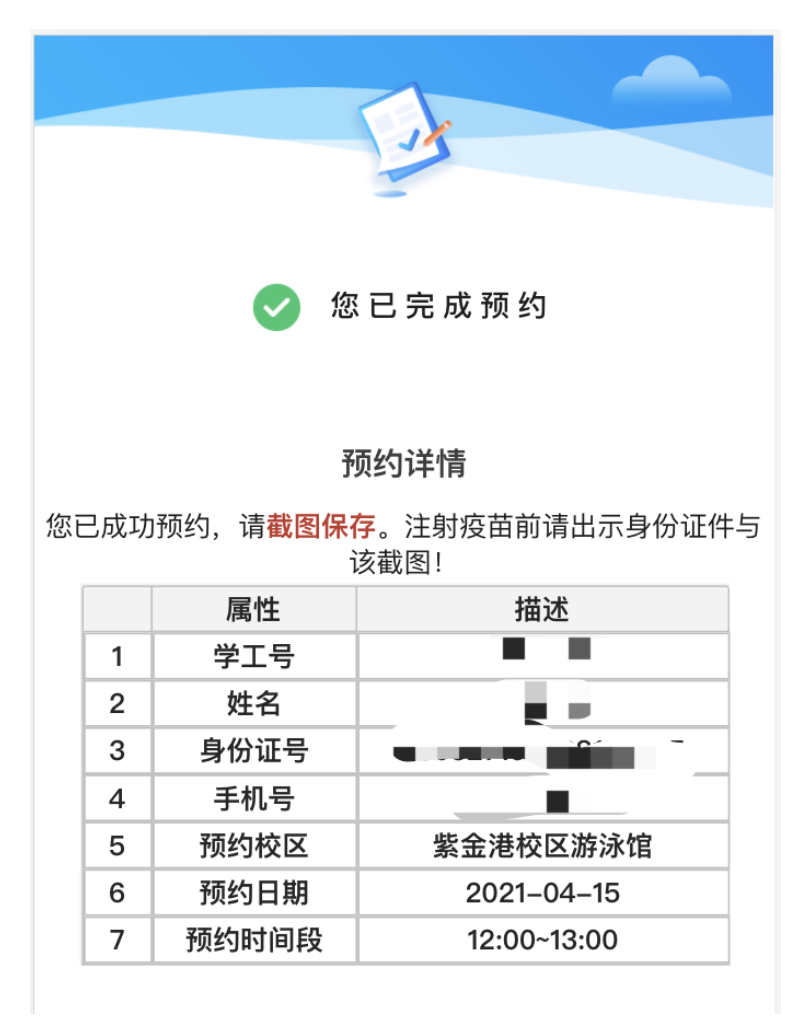